# KB-A1189G5简易快速操作手册

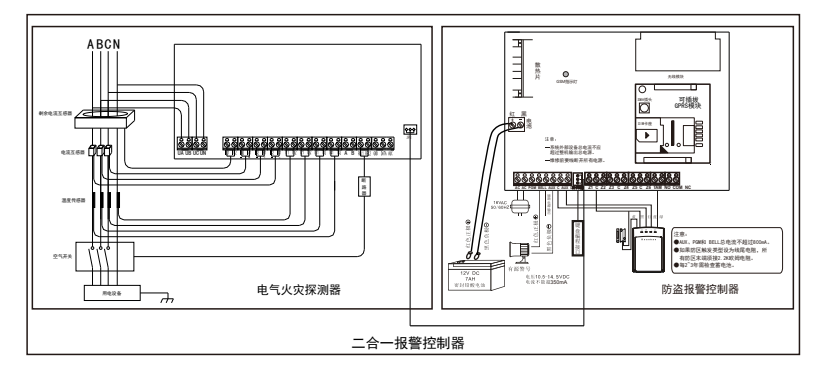

KB-A1189G5 (F1) 接线示意图

# 一、科立信KB-A1189G5主板与1189G1主板不同 需要注意事项如下:

1、1189G5通讯模块可根据用户的需求自由更换2G、4G或NB-IOT模块。

2、主板自带ID号,出厂已设置好固定12位设备ID和科立信的IP地址、设备端口号,保全商 直接插卡上电,即可自动上线。

- 注:不需要键盘或发短信设置。
- 3、如果保全商是自建服务器的,需要键盘修改IP地址和端口号。

| 指令地址88:设置主服务器IP,例如:120.25.250.113<br>[012345] + [*] + [0] + [#] → [88] + [120 @ @ @ @3] + [#]<br>数据位:主服务器IP地址(备注:不支持域名输入)<br>在0-9中取值,符号[.]用[@代替;总位数大于7,小于16,单段值范围0~255。 |
|----------------------------------------------------------------------------------------------------|
| 指令地址89:设置主服务器端口,例如:9024                                                                                                    |
| [012345] + [*] + [0] + [#] → [89] + [9024] + [#]                                                                                                    |
| 数据位:主服务器端口                                                                                                    |
| 在0-9中取值;值范围1~65535                                                                                                    |

#### 平台添加设备及注意事项: Ξ.

- 1、平台添加1189G5(2G或4G)时,平台选择的型号为KB-A1189G4(GPRS)
- 2、平台添加1189G5(NB)时,平台应选择的型号为KB-A1189G4(NB)

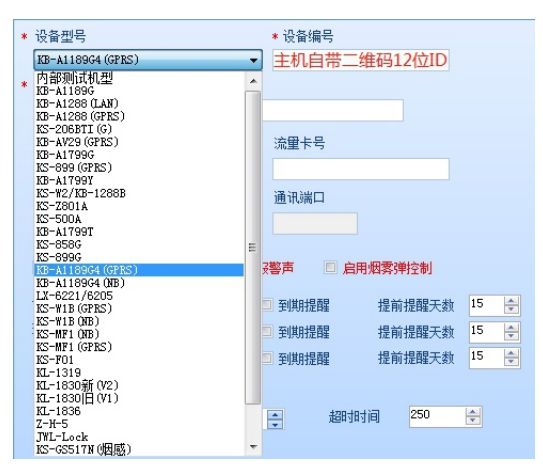

- 注:平台添加型号不要选择KB-A1189G
- 3、主板上的二维码是为安装人员调试使用K10 PLUS直接扫描二维码添加设备,在APP上 即可设置所有的编程项
- 4、电气火灾模块添加平台,设备ID号为F103加上主板后8位数
- 例:主板ID位11890000001,电气火灾模块ID为F1030000001
- 5、平台添加2G或4G主机时,平台选择的型号为MF1(GPRS)
- 6、平台添加NB主机时,平台应选择的型号为MF1(NB)

# 三、APP的使用

# 请确认报警主机已与服务器连接成功(主板上的指示灯为长亮)且手机也能正常上网。

1. 下载APP软件: K10 PLUS, 手机扫描对应二维码下载软件:

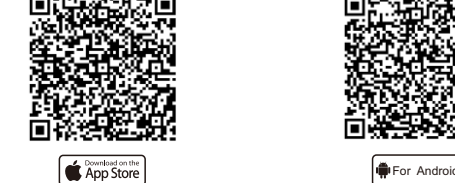

安卓手机用户也可在360手机助手上直接搜索 "K10 PLUS" 下载; 苹果手机用户也可在苹果应用商城上直接搜索 "K10 PLUS" 下载。

- 注意:为确保APP能够正常接收到推送的警情,在安装完成后请务必做以下操作:
  - 1) 手机自启动管理里将K10 PLUS APP设置为允许自动启动
  - 2)手机内存清理设置或后台应用保护设置内将K10 PLUS APP设置内存清 理白名单或者后台应用保护
  - 3) 手机通知栏管理里,将K10 PLUS APP设置为允许

## 2、打开APP注册账号。(使用手机或者邮箱注册)

| K     | 10 Plus | ← ⊯       | •   |
|-------|---------|-----------|-----|
|       | $\sim$  | 手机注册      | 邮箱注 |
|       | 0       | 门 请输入手机号码 |     |
|       | 合 请输入密码 |           |     |
| 输入手机制 | 時可或邮箱地址 | 合 请再次输入密码 | 6   |
| 開入密码  |         | 合 请输入验证码  | 886 |
|       | 212EH ? |           |     |
|       | 登录      | 注意        | 9   |
|       |         |           |     |

3、添加报警主机 1) 点击右上角" +"。

:042

2) 添加新设备 → 报警主机。

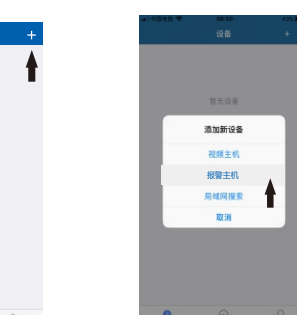

3) 手动填写设备编号和密码; 或者点击右上角" 器',

10条束码 ......

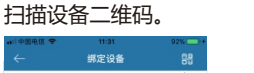

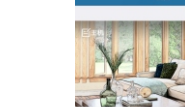

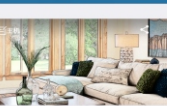

4) 添加成功。

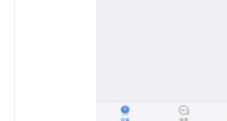

2

4、报警主机操作说明

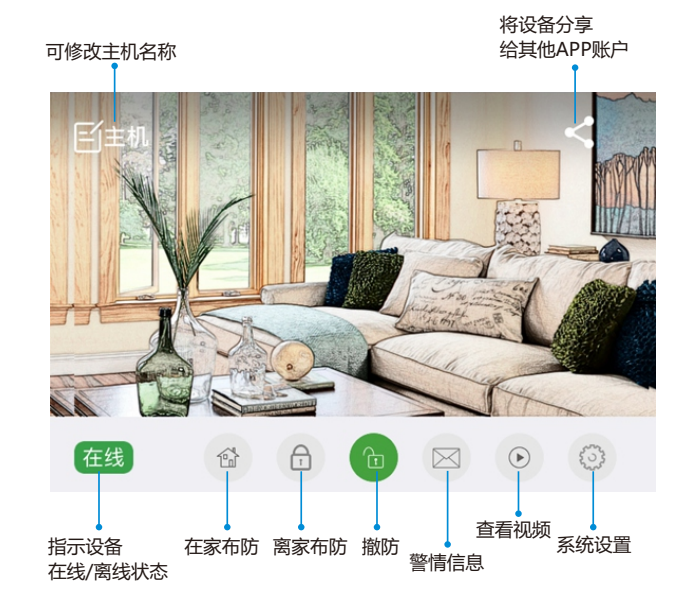

# 提示:其他APP账号无法再直接添加该主机,需由首次添加的APP账号分享。

### 系统设置菜单里可对主机进行所有编程项修改。

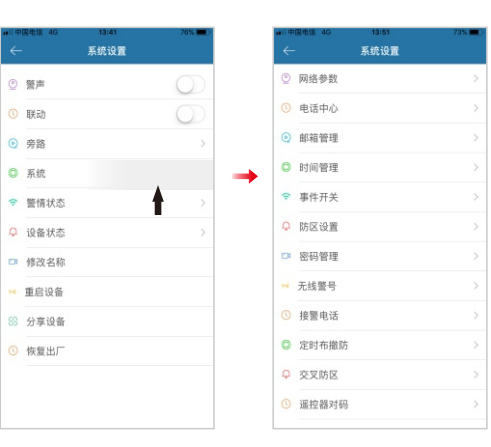

# 5.主机关联视频

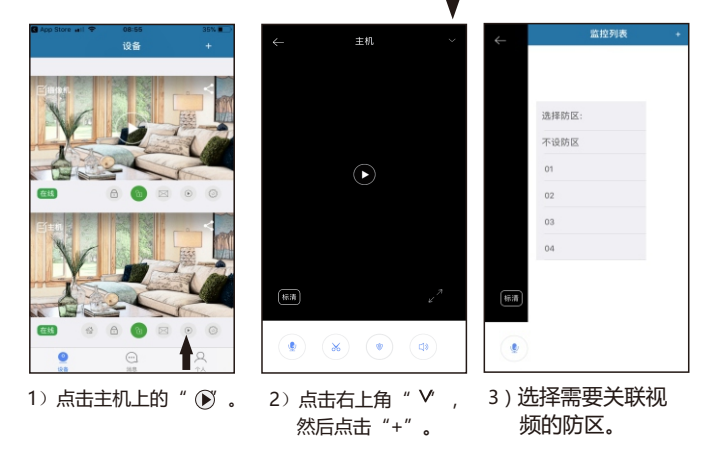

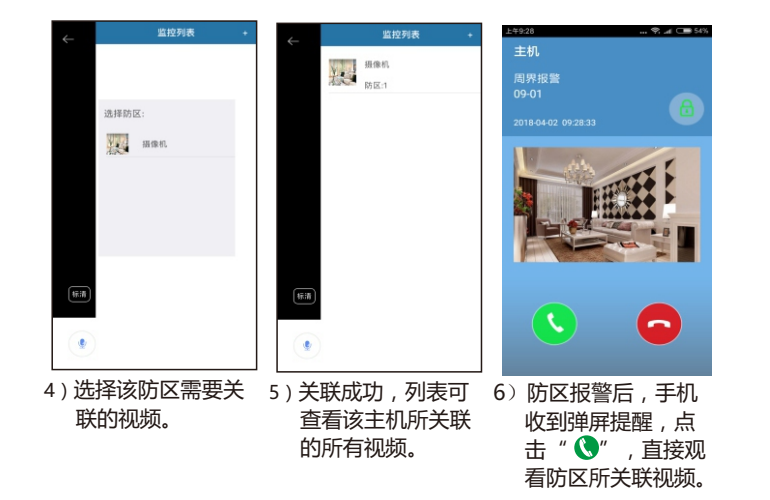

### 提示:1) APP上需事先添加好视频。

- 2) 未关联视频的防区报警或其他报警事件默认自动关联"不设防区"的视频。
- 报警后,苹果手机是收到消息提醒,无法直接查看相关联视频,需在 监控列表手动查看相关联视频。

6.删除设备 ( 解绑设备 )

苹果APP:按住设备往左滑动,出现删除提示。 安卓APP:长按住设备,出现移除设备提示。

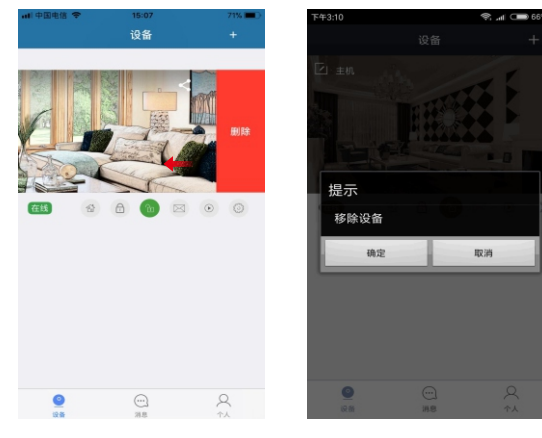

# 电气火灾KS-MF1使用说明

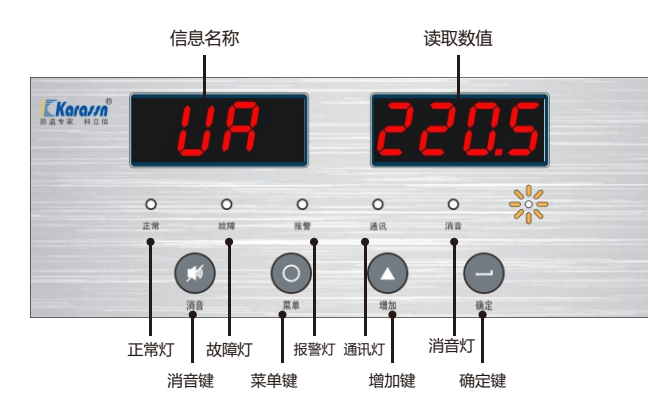

# 一、按键功能

1. 消音键:当设备报警声产生时,按消音键关闭报警声,同时点亮静音指示灯。

2. 菜单键:进入编程菜单。

3. 增加键:在编程项目中,操作数字增加和项目跳转。

4. 确定键:确定操作后进入下一编程界面。没有在编程项目下,并且有报警、 故障、报警记录或故障记录时,连续按2次则操作"复位"功能。

# 二、指示灯状态

| 状态名称 | 常亮                  | 灭       | 快闪   | 慢闪   | 闪烁          |
|------|---------------------|---------|------|------|-------------|
| 正常灯  | 无故障和报警时             | 有故障或报警时 | —    | —    | —           |
| 故障灯  | —                   | 无故障时    | —    | 有故障时 | —           |
| 报警灯  | —                   | 无报警时    | 有报警时 | —    | —           |
| 通信灯  | —                   | _       | —    | —    | 485或有键盘通信数据 |
| 消音灯  | 有报警或故障时,<br>按下"静音"键 | 操作"复位"  | _    | _    | _           |

# 三、数码管显示

- 1、正常待机,所有采集项每3秒滚动显示。按增加键,则切换到下一项显示。
- 报警或故障时,快闪报警或慢闪故障项目,参数值不闪烁;正常项不显示,每3秒滚动一次。按增加键加快切换显示。

# 四、参数设置,按下菜单项进入

- 1、按增加键,界面显示PPPP,输入密码后进入相应操作。
- 2、快闪表示设置当前数据位,菜单键选择数据位的位置,增加键改变数据位 值。
- 3、进入编程项时,可显示当前参数值。

| 编程显示项 | 默认值                                           | 描述       |
|-------|-----------------------------------------------|----------|
| РРРР  | 密码 6666 进入编程项<br>密码 8888 进入自检<br>密码 1248 恢复出厂 | 编程密码     |
| UA    | 0256                                          | A相电压上限阈值 |
| UB    | 0256                                          | B相电压上限阈值 |
| UC    | 0256                                          | C相电压上限阈值 |
| UH    | 0245                                          | 过压阈值     |
| IA    | 0030                                          | A相电流上限阈值 |
| IB    | 0030                                          | B相电流上限阈值 |
| IC    | 0030                                          | C相电流上限阈值 |
| IL    | 0500                                          | 漏电上限阈值   |
| IP    | 0100                                          | 电流变比     |
| LP    | 2000                                          | 剩余电流变比   |
| C1    | 0065                                          | 温度 1上限阈值 |
| C2    | 0065                                          | 温度 2上限阈值 |
| C3    | 0065                                          | 温度 3上限阈值 |
| C4    | 0065                                          | 温度 4上限阈值 |
| CN    | 0004                                          | 温度测量路数   |
| RE    | 0000                                          | 脱扣功能使能   |
| RO    | 0000                                          | 强制脱扣     |
| HN    | 0000                                          | 心跳周期     |
| VN    | 0000                                          | 版本号      |
| SE    | 0000                                          | 报警声输出使能  |

# 五、故障查询,按菜单项进入

按下增加键,数码管显示FFFF XXXX,按确定键进入,按增加键查看记录。 备注:XXXX=0000-0048,为0000则无记录。

| 第一组数码管                           | 第二组数码管    |
|----------------------------------|-----------|
| XX-Y (XX 为当前项目 )                 | 显示当前项目故障值 |
| XX为:                             |           |
| UA_UB_UC_IA_IB_IC_IL_C1_C2_C3_C4 |           |
| Y为:                              |           |
| H 过压                             |           |
| L 欠压                             |           |
| O 断路                             |           |
| C 短路                             |           |
| R 恢复                             |           |

# 六、报警查询,按菜单项进入

按下增加键,数码管显示AAAA XXXX,按确定键进入,按增加键查看记录。 备注:XXXX=0000-0048,为0000则无记录。

| 第一组数码管                                     | 第二组数码管    |  |
|--------------------------------------------|-----------|--|
| XX-Y (XX为当前项目 )                            | 显示项目当前报警值 |  |
| XX为:                                       |           |  |
| UA 、UB 、UC 、IA 、IB 、IC 、IL 、C1 、C2 、C3 、C4 |           |  |
| Y为:                                        |           |  |
| A 报警                                       |           |  |
| R 报警恢复                                     |           |  |
| 1                                          |           |  |

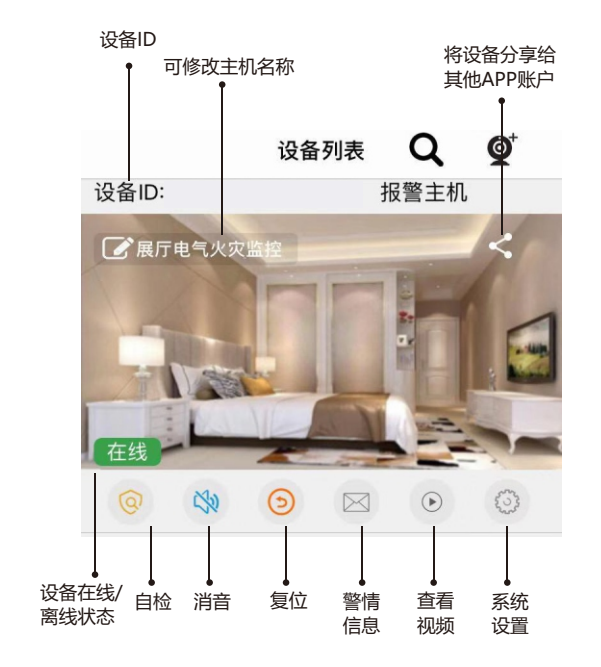

# 七、K10手机APP添加电气火灾设备

- 1、APP手动添加设备密码默认为设备ID后六位,此密码为固定不可修改。
- 2、设备操作密码默认为设备ID后六位,此密码APP设置内可修改。